## IBM

## InfoSphere Information Server

How to create a new Information Analyzer Analysis Engine and configure Information Analyzer to use the new engine

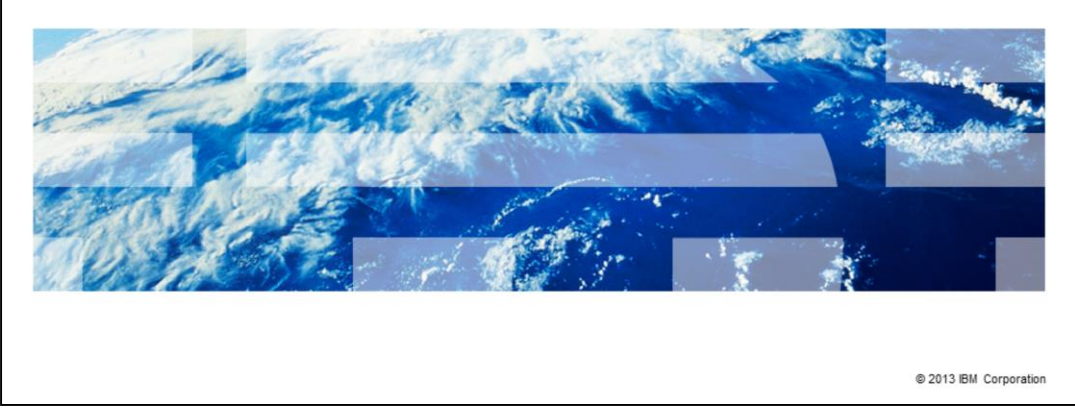

This presentation will explain how to create a new Information Analyzer Analysis Engine and configure Information Analyzer to use the new engine.

| Objectives                                                                                                    |
|----------------------------------------------------------------------------------------------------|
|                                                                                                    |
|                                                                                                    |
| Overview                                                                                                    |
| <ul> <li>Create new DataStage<sup>®</sup> Project</li> </ul>                                                                               |
| <ul> <li>Configure Information Analyzer to use the new DataStage project as its analysis engine</li> </ul>                                 |
| <ul> <li>Restore system settings for the project level analysis engine tab</li> </ul>                                                      |
|                                                                                                    |
|                                                                                                    |
|                                                                                                    |
|                                                                                                    |
|                                                                                                    |
|                                                                                                    |
|                                                                                                    |
|                                                                                                    |
| 2 How to create a new Information Analyzer Analysis Engine and configure Information Analyzer to use the new engine © 2013 IBM Corporation |

The objectives of this presentation are to show how to create a new Analysis Engine Project for Information Analyzer, also referred to as IA<sup>®</sup>. This involves using the DataStage Administrator Client and the Information Server Console to configure the properties for the Analysis Engine. Finally, it will discuss the use of restore system settings for the project level Analysis Engine tab.

|                                                                                                    | IBM                    |
|----------------------------------------------------------------------------------------------------|------------------------|
| Overview                                                                                                    |                        |
|                                                                                                    |                        |
|                                                                                                    |                        |
| <ul> <li>IA uses PX Engine of DataStage</li> </ul>                                                                  |                        |
| <ul> <li>Use DataStage Administrator to create DataStage project</li> </ul>                                         |                        |
| <ul> <li>Configure IA for new DataStage Project</li> </ul>                                                          |                        |
|                                                                                                    |                        |
|                                                                                                    |                        |
|                                                                                                    |                        |
|                                                                                                    |                        |
|                                                                                                    |                        |
|                                                                                                    |                        |
|                                                                                                    |                        |
|                                                                                                    |                        |
|                                                                                                    |                        |
|                                                                                                    |                        |
| 3 How to create a new Information Analyzer Analysis Engine and configure Information Analyzer to use the new engine | © 2013 IBM Corporation |

IA uses the parallel engine of the DataStage system. To do so, it uses the DataStage processing and a DataStage project for its Analysis Engine. If problems arise in running jobs in IA, it may be useful to create a new DataStage project and test against the new project. The process is to create the new DataStage project with the DataStage Administrator Client. Then configure IA to use the newly created project.

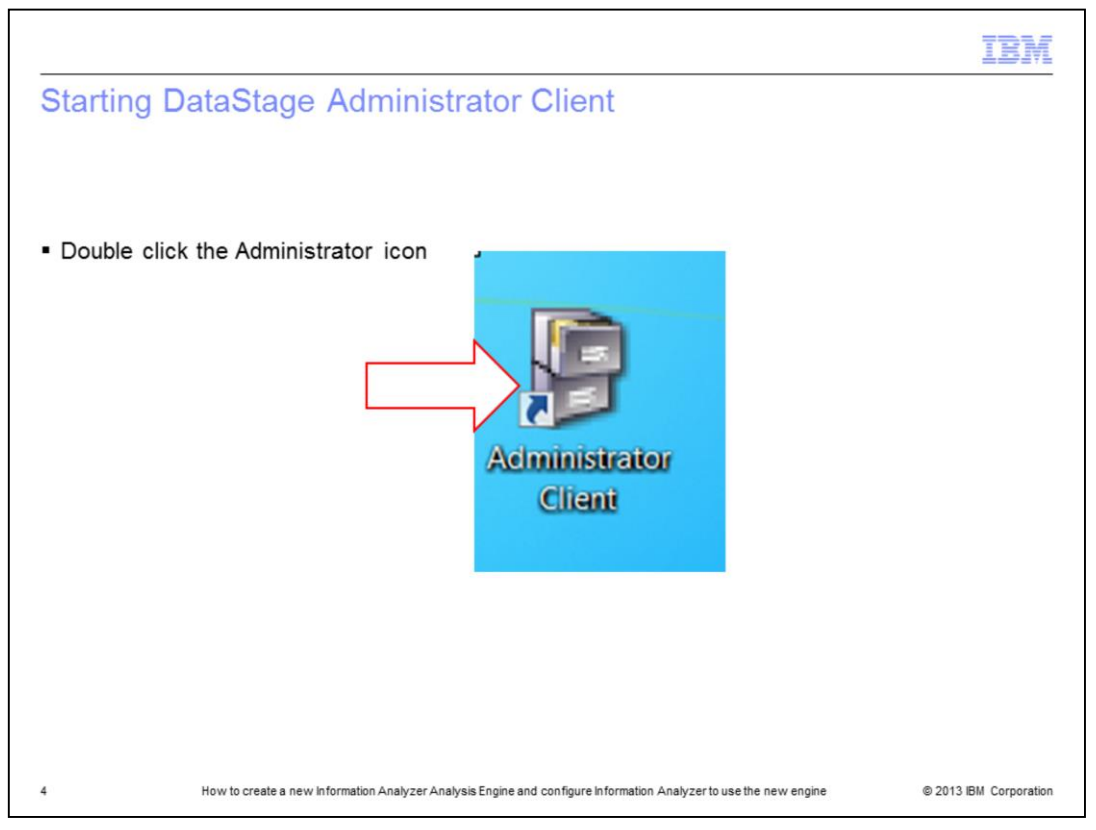

The first step is to open the DataStage Administrator Client. Double click the DataStage Administrator Client icon on the desktop or go to Start->Programs->IBM Information Server->IBM WebSphere<sup>®</sup> DataStage and QualityStage Administrator.

|                                                     | IBM                                                                                                    |
|-----------------------------------------------------|----------------------------------------------------------------------------------------------------|
| Log in to DataStage Administr                       | rator Client                                                                                                    |
|                                                     | Attach to DataStage                                                                                                    |
| <ul> <li>Services tier</li> </ul>                   |                                                                                                    |
| <ul> <li>User name</li> </ul>                       |                                                                                                    |
| <ul> <li>Password</li> </ul>                        |                                                                                                    |
| <ul> <li>Server engine</li> </ul>                   | IBM' InfoSphere" DataStage' and QualityStage                                                                                                    |
|                                                     | Version 8.         Host name of the services tier:         ipsvm00076.swg usma.ibm.com.9081         User name:         imherita         Password:         ******         Host name of the Information Server engine:         IPSVM00076         Login         Cancel |
| 5 How to create a new information Analyzer Analysis | Engine and configure information Analyzer to use the new engine © 2013 IBM Corporation                                                                                                    |

Be sure to select the correct services tier and Information Server Engine for the IA system. Add the username and password for a DataStage Administrator user.

| Adding a project (*      | 1 of 3)                            |                               |                 |
|--------------------------|------------------------------------|-------------------------------|-----------------|
|                          |                                    |                               |                 |
|                          |                                    |                               |                 |
|                          |                                    |                               |                 |
| Click Projects tab       |                                    |                               |                 |
|                          |                                    |                               |                 |
| List of Current Projects | InfoCohoro DataStago Aministr      | tion IDSVM00076               |                 |
| Click Add button         | er infosphere Datastage doministr  | ation - IPSVM00076            |                 |
|                          | General Projects                   |                               | i               |
|                          | ANALYZERPROJECT                    |                               | Close           |
|                          | DEG                                | <u></u> <u>A</u> dd           | Help            |
|                          | Littrell2012                       | ≡ <u>D</u> elete              |                 |
|                          | MSLineage                          | Properties                    |                 |
|                          | R2D2                               |                               |                 |
|                          | TODDH<br>bmeier                    | NLS                           |                 |
|                          | brunops<br>cheddar                 | Co <u>m</u> mand              |                 |
|                          | cheddartrace                       | *                             |                 |
|                          | Project pathname:                  |                               |                 |
|                          | /opt/IS87/IBM/InformationServer/Se | rver/Projects/ANALYZERPROJECT | Suite Admin     |
|                          |                                    |                               | Source Provinci |

Next, click the Projects tab. The Administrator Client lists the current DataStage engine projects on the system. Click the Add button.

|                                                                                                    | IBI                |
|----------------------------------------------------------------------------------------------------|--------------------|
| Adding a project (2 of 3)                                                                                         |                    |
|                                                                                                    |                    |
|                                                                                                    |                    |
| Enter name                                                                                                    |                    |
|                                                                                                    |                    |
| Confirm location (file system path)                                                                               |                    |
| Tate Cohere Data Stage Administration IDSU/M00076                                                                 |                    |
|                                                                                                    |                    |
| Gen R Add Project                                                                                                 |                    |
| Project Details                                                                                                   |                    |
| D Name:                                                                                                    |                    |
| Li ANALYSIS2 Cancel                                                                                               |                    |
| Location on IPSVM00076:<br>M John/S87/IBM/laformationServer/Server/Projects/ANALVSIS2 Help                        |                    |
| R _ Create protected project                                                                                      |                    |
|                                                                                                    |                    |
| bf Copy roles from existing project                                                                               |                    |
| ct ANALYZERPROJECT                                                                                                |                    |
| Pr                                                                                                    |                    |
| /opt/IS87/IBM/InformationServer/Server/Projects/AINALYZERPROJECT Suite Admin                                      |                    |
|                                                                                                    |                    |
| How to create a new information Analyzer Analysis Engine and configure information Analyzer to use the new engine | © 2013 IBM Corpora |

Enter the new name for the new project. In the example displayed on this slide, the name is ANALYSIS2. Confirm that the location is correct for the system configuration. Once the information is confirmed, click OK.

|                                     |                                                         |                                   | IBN                  |
|-------------------------------------|---------------------------------------------------------|-----------------------------------|----------------------|
| Adding a project (3 o               | f 3)                                                    |                                   |                      |
|                                     |                                                         |                                   |                      |
|                                     |                                                         |                                   |                      |
| ANALYSIS2 shows in proje            | cts list                                                |                                   |                      |
|                                     |                                                         |                                   |                      |
|                                     | 10010-40007C                                            |                                   |                      |
| InfoSphere DataStage Administra     | tion - IPSVM00076                                       |                                   |                      |
| <u>General</u> <u>Projects</u>      |                                                         | Close                             |                      |
|                                     | <u>A</u> dd                                             | Help                              |                      |
| DEG<br>Kash                         |                                                         |                                   |                      |
| Littrell2012<br>LittrellnoRPC       | Properties                                              |                                   |                      |
| MSLineage<br>MStewart               | NH C                                                    |                                   |                      |
| R2D2<br>TODDH                       | NES                                                     |                                   |                      |
| brunops                             | Co <u>m</u> mand                                        |                                   |                      |
| Jone data                           | Late                                                    |                                   |                      |
| Project pathname:                   |                                                         |                                   |                      |
| /optilso//ibm/informationServer/Ser | Ver/Projects/ANALTSIS2                                  | Suite Admin                       |                      |
| 8 How to create a new inform        | nation Analyzer Analysis Engine and configure Informati | on Analyzer to use the new engine | © 2013 IBM Corporati |

Once the new project is created, the DataStage Administrator Client will refresh and display the newly created project, ANALYSIS2, in the list of available projects on the system. This completes the steps within the DataStage Administrator. Click Close to exit the Administrator Client.

| Information Analyzer configu                                                                                                    | uration                                                                                                    |
|----------------------------------------------------------------------------------------------------|----------------------------------------------------------------------------------------------------|
| <ul> <li>Home-&gt;Configuration-&gt;Analysis<br/>Settings</li> <li>Change DataStage Project</li> <li>Confirm DataStage Username and<br/>DataStage Password</li> <li>Validate Settings</li> </ul> | BM.       InfoSphere Information Server       File       Edit       View       Help         Image: Second Second Seco |

Next, open the Information Server Console and navigate to Home->Configuration->Analysis Settings. On the Analysis Engine tab, update the information in the DataStage Project entry box to the newly created project name ANALYSIS2.

Confirm the DataStage username and password and click the Validate Settings button. This should not return any errors.

| Blobal Analysis Datat      | base properties                                       |                                               |
|----------------------------|-------------------------------------------------------|-----------------------------------------------|
|                            |                                                       |                                               |
|                            |                                                       |                                               |
|                            |                                                       |                                               |
|                            |                                                       |                                               |
|                            |                                                       |                                               |
|                            |                                                       |                                               |
| Validate Client Connection |                                                       |                                               |
|                            |                                                       |                                               |
| Validate Engine Connection | IBM. InfoSphere Information Server File Edt. View Heb |                                               |
|                            | AD REAL FILLER                                        |                                               |
|                            |                                                       |                                               |
|                            | HONE Ny Hone * Analysis Settings                      |                                               |
|                            | Nata                                                  |                                               |
|                            | Analysis Engine Analysis Database Analysis Settings   |                                               |
|                            | Specify Analysis Database                             |                                               |
|                            | General:<br>Database Typer                            | JDBC Driver Details:<br>Database Driver       |
|                            | 5 D82                                                 | con. Bn. db2. jcr. DB2Driver                  |
|                            | 2 Bost Name: *                                        | Database URL: *                               |
|                            | govm000%.swg.usna.bn.com                              | stbc:ds2;//ps=m00076.svg.usma.bm.com50000/adb |
|                            | 2 Database Name: *                                    | Valdate Clent Connection                      |
|                            | ad                                                    |                                               |
|                            | Port: *                                               |                                               |
|                            | 3000                                                  |                                               |
|                            | User Name: *                                          |                                               |
|                            | 2 Conv                                                |                                               |
|                            |                                                       |                                               |
|                            | ( D82 for s/05                                        | Analysis Connector Settings:                  |
|                            | DB2 for all 05                                        | Analysis ODBC DSN:                            |
|                            |                                                       | 1400                                          |
|                            |                                                       | Vaklate Engine Connection                     |
|                            |                                                       |                                               |
|                            |                                                       |                                               |
|                            |                                                       |                                               |
|                            |                                                       |                                               |
|                            |                                                       |                                               |

Next, click the Analysis Database tab. Confirm the information for the Analysis database connection is correct, Database Type, Host Name, Database Name, and so on.

Using the buttons to the right, validate the Client Connection and the Engine Connection.

| A Project Level An    | alysis Engine properties                                                                                                    |
|-----------------------|----------------------------------------------------------------------------------------------------|
|                       |                                                                                                    |
|                       |                                                                                                    |
|                       | TBM InfoSobere Information Server Ele Ede Many Help                                                                                                    |
|                       | TOODH                                                                                                    |
|                       |                                                                                                    |
| Open an IA project of | OVERVIEW Dashboard *Project Proper                                                                                                    |
| Interest              | Datale Data Source likers Groups Bookers Analysis Database Analysis Cathons                                                                                                    |
| merest                | Specify Analysis Engine                                                                                                    |
| Overview->Project     | Type details for the InfoSphere@ Information Server engine to use for this project. To validate settings for a specific DataStage user name and password, select the 'Use static DataStage credentails' checkbox. To validate settings for the current user, clear the checkbox. To return the analysis engine settings to system default settings, click the Restore System Settings button. |
| Properties            | Inherit Global Settings:                                                                                                    |
|                       | Inherit the Global Analysis Engine Se                                                                                                    |
| Analysis Engine tab   | Host: *                                                                                                    |
|                       | 1P5VM00076                                                                                                    |
| Review properties     | Port: *                                                                                                    |
| Validata Sattinga     | DataStane Protect:                                                                                                    |
| validate Settings     | ANALYSIS2                                                                                                    |
|                       | Array Size:                                                                                                    |
|                       | DataStage Credentials                                                                                                    |
|                       | ☑ Use static DataStage credentials                                                                                                    |
|                       | DataStage Username:                                                                                                    |
|                       | maalee                                                                                                    |
|                       | Datastage Password:                                                                                                    |
|                       | Reduce Parton Pattone Lindets Catting                                                                                                    |
|                       | Rescore System Sectings Valoace Sectings                                                                                                    |
|                       | * Yes O No                                                                                                    |
|                       | ☑ Update Existing Tables by Default                                                                                                    |
|                       |                                                                                                    |

Next, open the IA project of interest. Navigate to Overview-Project Properties. Select the Analysis Engine tab. Review the properties for the Analysis Engine settings and validate the settings. Validation should return no errors.

|                                               | Sphere Information Server re-                                                                                                    | EX Ver Heb<br>EX Ver Heb<br>EX V P <sup>2</sup> ↓ C   ⊕<br>meteriopris                                                                                                    |
|-----------------------------------------------|----------------------------------------------------------------------------------------------------|----------------------------------------------------------------------------------------------------|
| Confirm Project<br>Level Analysis<br>Database | alli Data Sources Ubers Groups<br>fy Andysis Database<br>Select a database type for the analysis database for<br>artiflik, of the database for brencht and<br>oronection. To initian the analysis database settings<br>it <b>Clobal Settings</b> :<br>britent the Global Analysis Database Saftings. | Androis Brane Androis Carlos Carlos C |
| settings                                      | rak en Typer *                                                                                                    | 2001C Driver Detado:       Contact Unit:       (em. Am. dal: 3pc.2002/here       Database Unit:       (ide: data: 2/green00506 array, umas Am. com 50000/hefb       (ide: data: 2/green00506 array, umas Am. com 50000/hefb                                                                                                    |
|                                               |                                                                                                    | Restors System Settings. Uvalidate Expire Convecting                                                                                                    |
|                                               |                                                                                                    | DAA Source Name:<br>Mob NoT                                                                                                    |

Review the Properties for the project level on the Analysis Database tab, confirming the database type, host name, database name, port, user name and password. Validate the client connection and the engine connection. Validation should return no errors.

| Restore system                                                                                                    | VIEWEW Destboard Project Properties                                                                                                    |
|----------------------------------------------------------------------------------------------------|----------------------------------------------------------------------------------------------------|
| <ul> <li>Click Restore<br/>System Settings</li> <li>Review<br/>information</li> <li>Click Validate<br/>Settings</li> </ul> | Image: Specify Analysis Engine     Analysis Engine     Analysis Database     Analysis Settings       Image: Specify Analysis Engine     Image: Specify Analysis Engine     Analysis Engine     Analysis Database     Analysis Settings       Image: Specify Analysis Engine     Image: Specify Analysis Engine     Image: Specify Analysis Engine     Analysis Engine     Image: Specify Analysis Engine     Image: Specify Analysis Engi |

Now that the system is validated, if changes are needed to existing projects to use the new Analysis Engine, this can be done without typing in the information by using the Restore System Settings button.

From the project level Analysis Engine tab, click the "Restore System Settings" button and wait while it repopulates the properties from the global settings. When the properties are refreshed, review to confirm the settings. Be sure to Validate Settings and Save.

IA is now configured to use the new Analysis Engine.

| Trademarks, disclaimer, and copyright information                                                                                                    |
|----------------------------------------------------------------------------------------------------|
|                                                                                                    |
| IBM, the IBM logo, ibm.com, Current, DataStage, IA, InfoSphere, and WebSphere are trademarks or registered trademarks of International Business<br>Machines Corp., registered in many jurisdictions worldwide. Other product and service names might be trademarks of IBM or other companies. A<br>current list of other IBM trademarks is available on the web at " <u>Copyright and trademark information</u> " at http://www.ibm.com/legal/copytrade.shtml                                                                                                    |
| Other company, product, or service names may be trademarks or service marks of others.                                                                                                    |
| THE INFORMATION CONTAINED IN THIS PRESENTATION IS PROVIDED FOR INFORMATIONAL PURPOSES ONLY. WHILE EFFORTS WERE<br>MADE TO VERIFY THE COMPLETENESS AND ACCURACY OF THE INFORMATION CONTAINED IN THIS PRESENTATION, IT IS PROVIDED "AS<br>IS" WITHOUT WARRANTY OF ANY KIND, EXPRESS OR IMPLIED. IN ADDITION, THIS INFORMATION IS BASED ON IBM'S CURRENT PRODUCT<br>PLANS AND STRATEGY, WHICH ARE SUBJECT TO CHANGE BY IBM WITHOUT NOTICE. IBM SHALL NOT BE RESPONSIBLE FOR ANY<br>DAMAGES ARISING OUT OF THE USE OF, OR OTHERWISE RELATED TO, THIS PRESENTATION OR ANY OTHER DOCUMENTATION.<br>NOTHING CONTAINED IN THIS PRESENTATION IS INTENDED TO, NOR SHALL HAVE THE EFFECT OF, CREATING ANY WARRANTIES OR<br>REPRESENTATIONS FROM IBM (OR ITS SUPPLIERS OR LICENSORS), OR ALTERING THE TERMS AND CONDITIONS OF ANY AGREEMENT<br>OR LICENSE GOVERNING THE USE OF IBM PRODUCTS OR SOFTWARE. |
| © Copyright International Business Machines Corporation 2013. All rights reserved.                                                                                                    |
|                                                                                                    |
|                                                                                                    |
|                                                                                                    |
|                                                                                                    |
|                                                                                                    |
|                                                                                                    |
| 14 How to create a new Information Analyzer Analysis Engine and configure Information Analyzer to use the new engine                                                                                                    |